Änderung der Bildgröße in Photoshop CS2

1) Klicke auf Bild und Bildgröße

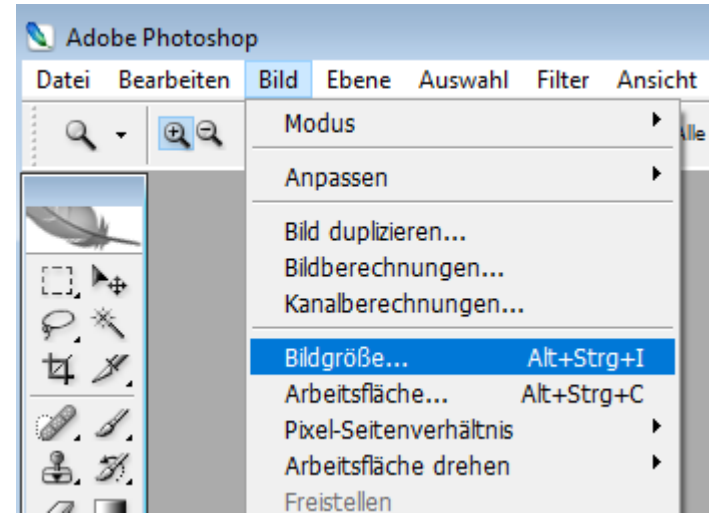

2) Bei Dateigröße stellst du unter Breite und Auflösung folgendes ein:

| Bildgröße                                 | ×         |  |  |  |  |
|-------------------------------------------|-----------|--|--|--|--|
| Pixelmaße: 109,2 KB                       | ОК        |  |  |  |  |
| Breite: 236 Pixel 🗸 🚽 👦                   | Abbrechen |  |  |  |  |
| Höhe: 158 Pixel $\checkmark$ 9            | Auto      |  |  |  |  |
| – Dateigröße: –                           |           |  |  |  |  |
| Breite: 4 cm $\checkmark$ 7 @             |           |  |  |  |  |
| Höhe: 2,68 cm 🗸 🚽                         |           |  |  |  |  |
| Auflösung: 150 Pixel/Zoll ~               |           |  |  |  |  |
| ✓ Stile skalieren ✓ Proportionen erhalten |           |  |  |  |  |
| Bild neu berechnen mit: Bikubisch ~       |           |  |  |  |  |
|                                           |           |  |  |  |  |

3) Du beginnst mit der Auflösung und entfernst das unterste Häkchen:

| Bildgröße      |              |            |                | ×         |
|----------------|--------------|------------|----------------|-----------|
| Pixelmaße:     | 109,2 KB —   |            |                | ОК        |
| Breite: 2      | 236          | Pixel      |                | Abbrechen |
| Höhe: 1        | 158          | Pixel      |                | Auto      |
| — Dateigröße   | :            |            |                |           |
| Breite:        | 4            | cm         | ~ <sub>Т</sub> |           |
| Höhe:          | 2,68         | cm         | ~ - 8          |           |
| Auflösung:     | 150          | Pixel/Zoll | ~ _            |           |
| Stile skaliere | en .         |            |                |           |
| Proportione    | en erhalten  |            |                |           |
| Bild neu ber   | rechnen mit: | Bikubisch  | ~              |           |
|                |              |            |                |           |

Dann fügst du das Häkchen wieder ein und änderst die Breite auf 4. Danach klickst du auf OK.

| JPEG-Optionen                                                                                                    | ×                           |
|----------------------------------------------------------------------------------------------------|-----------------------------|
| Basis: Keine  Bild-Optionen Qualität: 12 Maximal  Kleine Datei Große Datei                                                                        | OK<br>Abbrechen<br>Vorschau |
| <ul> <li>Format-Optionen</li> <li>Baseline (Standard)</li> <li>Baseline optimiert</li> <li>Mehrere Durchgänge</li> <li>Durchgänge: 3 ~</li> </ul> |                             |
| Größe<br>~1481,04К / 261,66s @ 56,6 Kbit/s ∨                                                                                                    |                             |

Wenn du das Bild schließt, speicherst du es Maximal